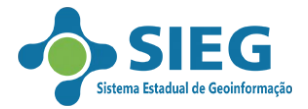

## **Tutorial: Acesso a servidores remotos de dados geográficos**

Este tutorial tem o objetivo de demostrar o acesso de dados geográficos em servidores remotos no aplicativo QGIS.

**1 Etapa)** Faça o download dos arquivos *geoservico\_wms.xml* e *geoservico\_wfs.xml* no site http://www.sieg.go.gov.br na seção Downloads/Serviços.

2 Etapa) No ambiente do QGIS, clique no menu *Camada/Adicionar Camada/Adicionar Camada WMS/WMTS* conforme a figura 1.

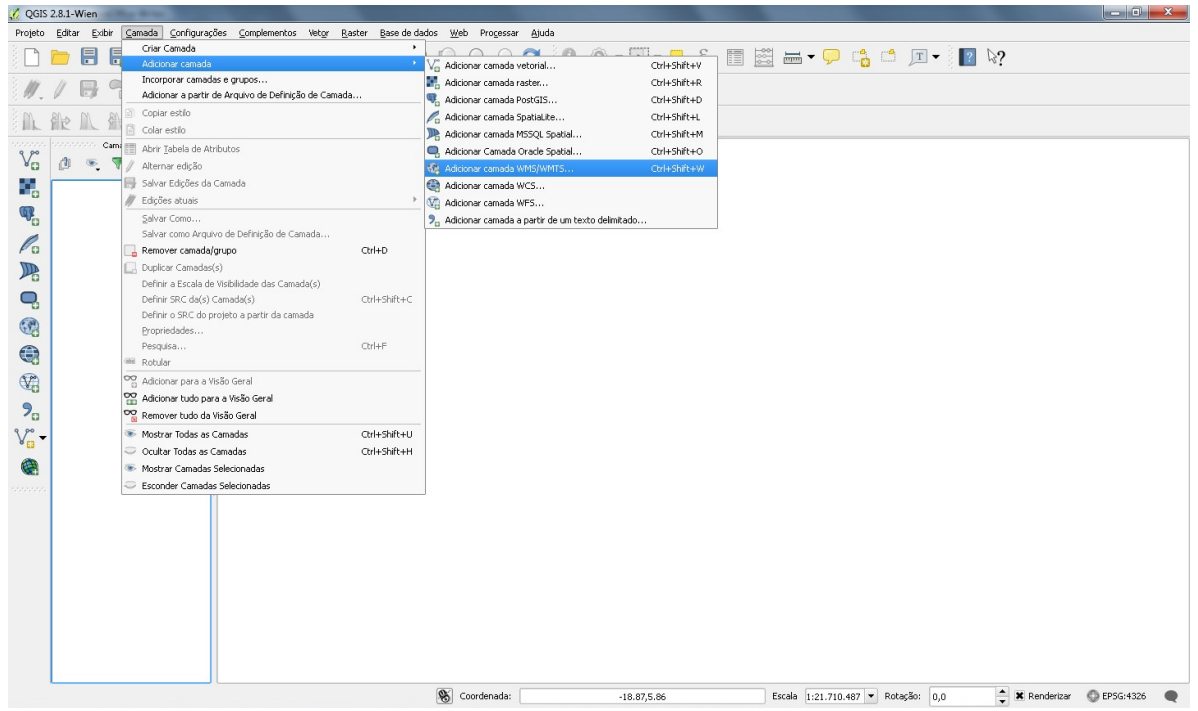

Figura 1 – Inserir camada WMS no QGIS.

**3 Etapa)** Na janela de adicionar camada WMS (figura 2) clique na opção Carregar e insira o arquivo *geoservico\_wms.xml*. Após a inserção, selecione qual servidor (geoserviço) quer utilizar e depois clique na opção *'importar'* conforme a figura 3.

|                                                                        | dem de camada | 'Tilesets' | Busca de ser | rvidor   |        |                              |
|------------------------------------------------------------------------|---------------|------------|--------------|----------|--------|------------------------------|
| INCRA - Geoser                                                         | rvico         |            |              |          | _      |                              |
| Conectar                                                               | Novo          | Editar     | Excluir      | Carregar | Salvar | Adicionar servidores padrões |
| ID                                                                     | Nome          | Título     |              | Resumo   |        |                              |
| Codificação da                                                         | imagem        |            |              |          |        |                              |
| -Codificação da<br>Opções<br>Tamanho do b<br>Limite de feiçã<br>WGS 84 | imagem        | reInfo     |              |          | 10     | Mudança                      |

Figura 2(a) – Janela inicial de adição do geoserviço.

|                                                                                             | P_Z (\\ | RPGESCON030) (Z:) 🕨 Geoserviços | ✓ ✓ Pesquisar C   | Seoserviços   |
|---------------------------------------------------------------------------------------------|---------|---------------------------------|-------------------|---------------|
| Organizar 🔻 🛛 Nova                                                                          | pasta   |                                 |                   | H • 📶         |
| Documentos                                                                                  | *       | Nome                            | Data de modificaç | Tipo          |
| Imagens                                                                                     |         | geoservice_wfs.xml              | 11/11/2016 15:45  | Documento XMI |
| Vídeos                                                                                      |         | geoservice_wms.xml              | 11/11/2016 15:42  | Documento XMI |
| E Computador                                                                                |         |                                 |                   |               |
| Disco Local (C:)     Disco Local (F:)     Arquivos-SEGPLA     IMB (N:)                      | H       |                                 |                   |               |
| Disco Local (F:)     Disco Local (F:)     Arquivos-SEGPLA     IMB (N:)     Backup_Z (\\RPGI | ш       |                                 |                   |               |

Figura 2(b) – Selecionando o arquivo dos servidores.

| SIEG Geoservico  |           |      |
|------------------|-----------|------|
| IBGE Geoservico  |           | <br> |
| CAR Geoservico   |           |      |
| INDE Geoservico  |           |      |
| SISCOM-IBAMA G   | eoservico |      |
| ICMbio Geoservic | 0         |      |
| INCRA - Geoservi | co        |      |
| DNPM - Geoservic | 0         |      |
|                  |           |      |
|                  |           |      |
|                  |           |      |
|                  |           |      |
|                  |           |      |
|                  |           |      |
|                  |           |      |
|                  |           |      |

Figura 3 – Os modelos de servidores de dados geográficos gratuitos.

4 Etapa) O serviço será apresentado na conforme a figura 4, e depois clique na opção 'Conectar' todas as camadas (layers) aparecerão. Para inserir a informação, selecione a camada que desejar e depois clique na opção '*Adicionar*'.

| IPCE Concernico                                                                                                    |                                                            |                                                                                              |                            |
|----------------------------------------------------------------------------------------------------|------------------------------------------------------------|----------------------------------------------------------------------------------------------|----------------------------|
| Conectar Novo                                                                                                    | Editar Excluir (                                           | Carregar Salvar                                                                              | Adicionar servidores padrõ |
| ID / Nome                                                                                                    | Título Resumo                                              |                                                                                              |                            |
| 3 CGEO:Camada_<br>3 CGEO:Camada_<br>3 4 CREN:Hidrogeol                                                                                                    | r Camada Base Arr Layer-Gro<br>o CREN:Hidrogeolo Layer-Gro | up type layer: CGEO:Calilada<br>up type layer: CGEO:Calilada<br>up type layer: CREN:Hidrogeo | _regiao<br>ologiaRegiaoNE  |
| Codificação da imagem                                                                                                    |                                                            |                                                                                              |                            |
| Codificação da imagem                                                                                                    |                                                            |                                                                                              |                            |
| Codificação da Imagem     PNG PNG JPEG (     Opções (0 sistema de referência de     Tamanho do bloro.                                                                   | GIF TIFF SVG                                               |                                                                                              |                            |
| Codificação da imagem     PNG PNG JPEG     Opções (0 sistema de referência de     Tamanho do bloco     Limite de feição para GetFeatureIni                              | GIF TIFF SVG                                               | 10                                                                                           |                            |
| Codificação da imagem<br>PRIG PRIG JPEG (<br>Opções (0 sistema de referência de<br>Tamanho do bloco<br>Limite de feição para GetFeatureIni                              | GIF TIFF SvG<br>coordenadas disponível)                    |                                                                                              | Mudença                    |
| Codificação da Imagem PNG PNG JPEG ( Opções (0 sistema de referência de Tamanho do bloco Limite de feição para GetFeatureIni Usar WMS Legend contextual                 | GIF TIFF SVG                                               |                                                                                              | Mudança                    |
| Codificação da imagem  PNG PNG PNG JPEG  Opções (0 sistema de referência de Tamanho do bloco Limite de feição para GetFeatureIn  Usar WMS Legend contextual e da camada | GIF TIFF SVG                                               |                                                                                              | Mudança                    |

Figura 4 – Adicionar a camada WMS no QGIS.

5 Etapa) Para inserção dos dados WFS no ambiente do QGIS, clique no menu *Camada/Adicionar Camada/Adicionar Camada WFS...* e execute os passos anteriores descritos selecionando o arquivo *geoservico\_wfs.xml*.